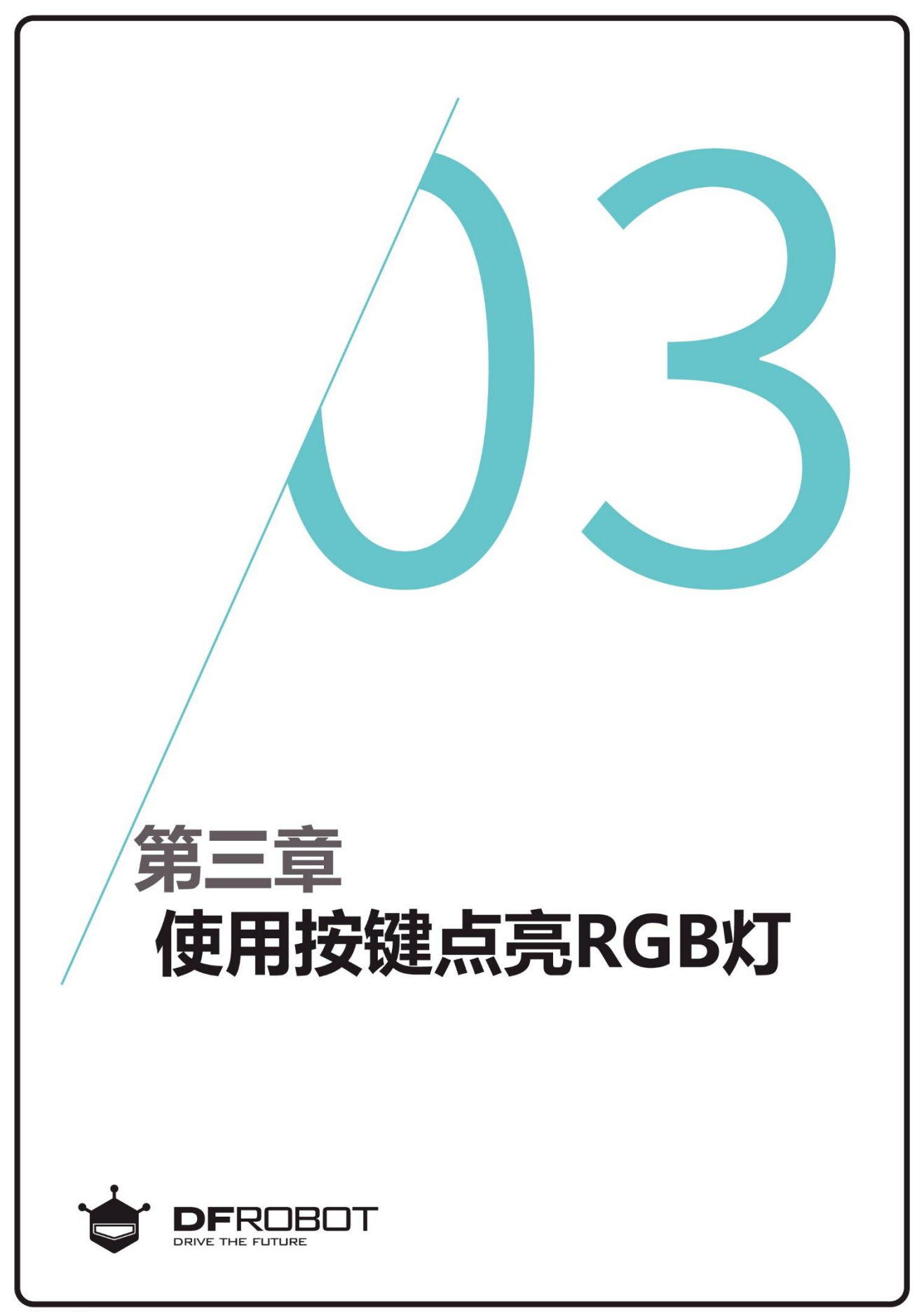

www.dfrobot.com.cn

# 前情回顾

在上个章节里,我们了解了 什么是变量,如何使用for循 环语句和RGB灯控制函数

# 本章内容

实现按一次按键,点亮 MAX背上的1个RGB灯;

## 本章知识点

- 1. 按键的原理;
- 2. 如何使用if语句;
- 3. "=="和"="的区别;

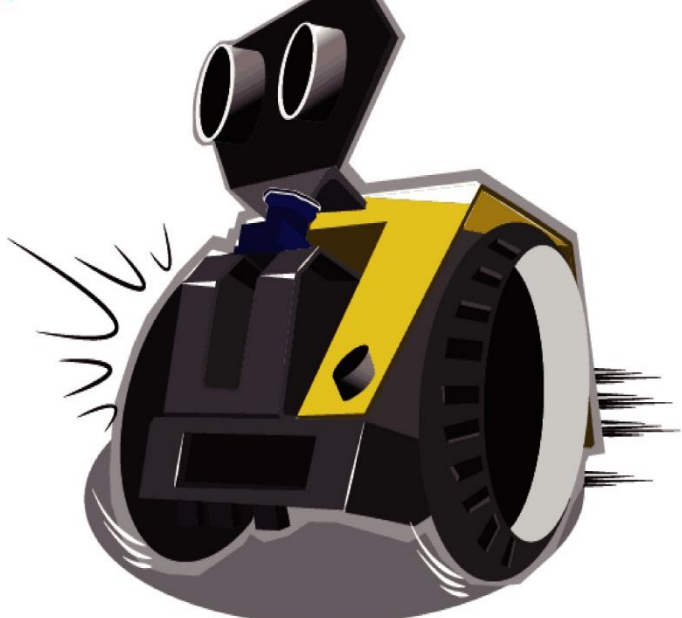

-、 编写并下载程序

### 打开 ArduinoIDE,将下面的代码输入到编辑区中

| /*                                                  |                     |
|-----------------------------------------------------|---------------------|
| 程序功能:按一次按键,主板上的1                                    | 个 RGB 灯发红光。         |
| 作 者 : DFRobot                                       |                     |
| */                                                  |                     |
| <pre>#include <dfrobot_max.h></dfrobot_max.h></pre> | //载入 MAX 驱动库        |
| DFRobot_MAX myMax;                                  | //载入 myMax 函数       |
| void setup() {                                      |                     |
| myMax.begin();                                      | //初始化 MAX           |
| }                                                   |                     |
| void loop() {                                       |                     |
| if (myMax.buttonValue()==0) {                       | // 使用 if 语句判断按键是否按下 |
| myMax.rgbLed(1,255,0,0);                            | //打开一个 RGB 灯,并亮红色   |
| }                                                   |                     |
| myMax.rgbLed (1,0,0,0);                             | //RGB 灯熄灭状态         |
| }                                                   |                     |

上传成功后,打开电源开关,看见 RGB 灯是熄灭的,按下按键之后,RGB 灯亮红色,松开按键 RGB 灯熄灭。

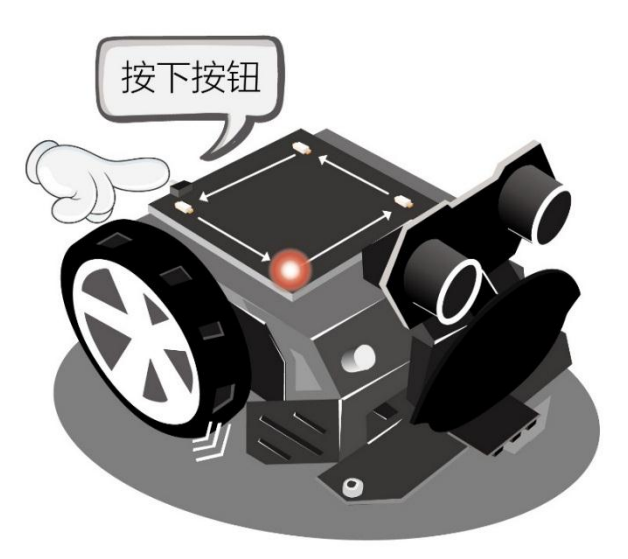

## 二、按键的原理

按键,可实现电路的导通与断开。MAX 按键的状态分别为"按键按下"和"按键未按下"。图中 VCC (1)表示电源,GND(0)表示接地。然而在数字逻辑电路中,我们把高电平用"1"表示,低电平用"0"表示。

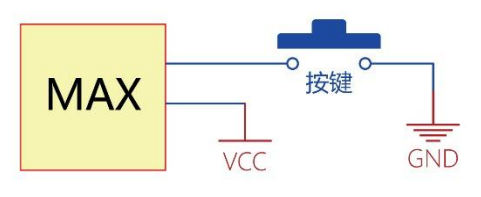

按键未按下

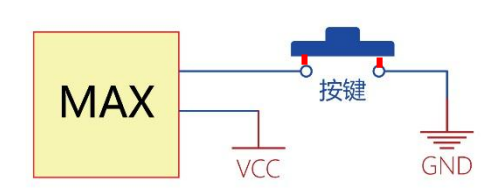

#### 按键按下

如上图所示,按键有两种状态,按下和 未按下。当 MAX 检测到信号"1"时,按键 处于断开状态,如图 5.1 所示;当 MAX 将检 测到信号"0"时,按键处于闭合状态,如图 5.2 所示,即可导通电路,点亮 LED 灯。由 此可以看出, MAX 是低电平有效。

注意:此处的"0"和"1"不再是数学概 念上的数量表示方法,而是数字信号中的两 种状态。

## 三.代码回顾

经过前面几章的学习,我们已经知道程序的 运行过程是:载入驱动库和驱动函数→程序初始 化→进入 loop 循环……,其主要流程见右图。

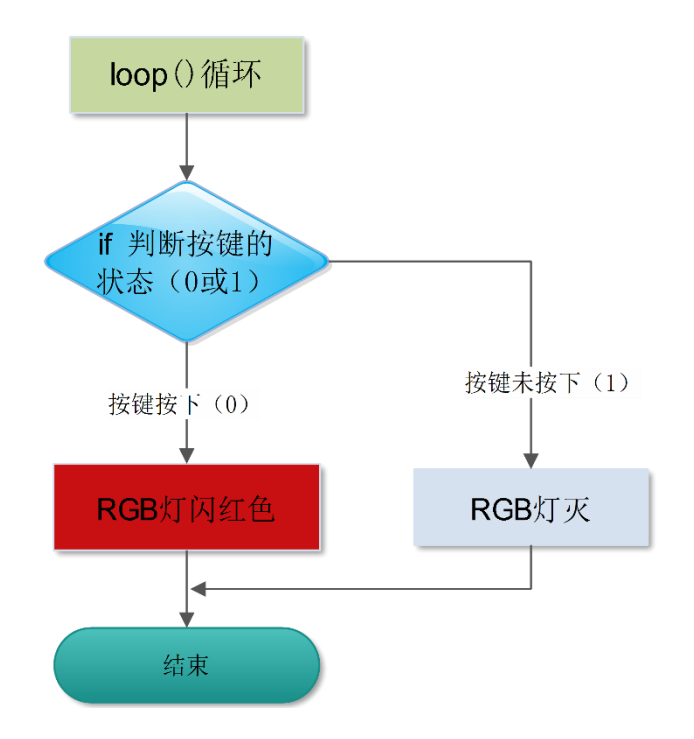

通过前面两章的学习,我们应该能理解本章代码的大部分内容了。进入 loop()函数,发现了一个新的函数:

#### myMax.buttonValue();

这个函数是用来读取按键的状态,当状态为 "0"时,说明按键被按下了,当状态为"1", 表明按键未按下。

所以可以直接检查 myMax.buttonValue()的值来 判断按键是否被按下:

```
例程: if(myMax.buttonValue()==0){
```

myMax.rgbLed(1,255,0,0);

}

从例程知道判断按键的状态时用到一个新的语 句——if 语句。

> if (表达式) { 语句; }

表达式是指我们的判断条件,通常为一些关系式 或者逻辑式,也可以直接表示某一数值。如果 if 表达式条件为真则执行 if 中的语句。表达式条 件为假,则跳出 if 语句。

例程语义:如果 MAX 按键按下(表达式条件为真), RGB 灯就亮红色。如果 MAX 按键未按下(条件为 假),就跳出 if 语句。 "=="和"="运算符的区别

1、"=="是一种比较运算符,用于判断 两边是否相等。注意是"双等号"哦!

例: if (a==1), 就是如果 a 等于 1, 这 个条件才成立。

2、"="是赋值运算符,把等号右边的值 赋给左边。

#### 例: a=1, 就是将1赋值给变量 a。

| _                   | 一般常用的运算符有:   |           |
|---------------------|--------------|-----------|
| ۶                   | +、-、*、/、%(加、 | 减、乘、除、求余) |
| ۶                   | = (赋值)       |           |
| ۶                   | < (小于)       |           |
| ۶                   | >(大于)        |           |
| ۶                   | <= (小于等于)    |           |
| ۶                   | >=(大于等于)     | 这几种运算符    |
| ۶                   | == (等于)      | 之间不能留有    |
| ۶                   | != (不等于)     | 空格,否则会    |
| ۶                   | && (逻辑与)     | 编译不通过。    |
| ۶                   | (逻辑或)        |           |
| $\triangleright$    | !(非运算)       |           |
| 具体用法可参考 <u>语法手册</u> |              |           |
|                     |              | )         |

### 课后思考

将下面的代码输入到编辑区中,编译并上传到 MAX 上,然后按一按功能按键,看看它能实现什 么功能?并试着分析这些代码的含义。

```
#include <DFRobot_MAX.h>
DFRobot_MAX myMax;
int a;
int b=0;
void setup() {
  myMax.begin();
}
void loop() {
  a=myMax.buttonValue();
  if(a==0 && b<4){
    myMax.rgbLed(b,255,0,0);
    b++;
    delay(300);
  }
  if(b==4){
    b=0;
    for(int i=0;i<4;i++){</pre>
    myMax.rgbLed(i,0,0,0);
  }
 }
}
```

在实际生活中,有很多地方都用到了按键,比如键盘。它的玩法有很多样,然而应该怎样玩?就 要靠你的想象了。